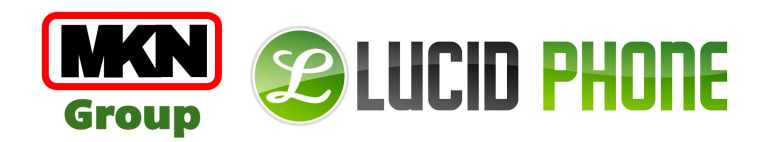

# **SP4** SIP based audio system

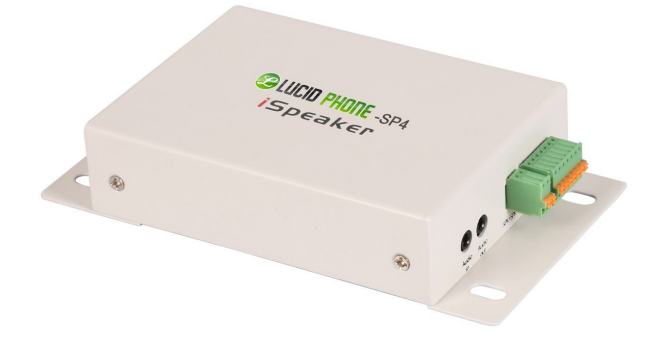

User Manual

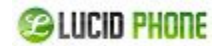

#### Directory

**Brief Introduction Delivery Contents** Safety Precautions **Device** Installation **Device Information Physical Connection Configuration** Configuration Web Login Network Configuration **SIP Registration** SIP Basic Configuration SIP Advanced Configuration SIP Voice Codec SIP Auto Provision (Hidden by default) Volume Settings **PIN Settings Pin Configuration** Pin Active System Management **Time Setting** Change Login Password of Web Firmware Upgrade Restore to Factory Default Reboot

## **1. Brief Introduction**

The SIP based audio system SP4 utilizes the built-in intercom and paging capability already inherent in most modern IP PBX systems and enhances this to improve end user experience by providing a dedicated high performance digital amplifier on which to broadcast announcements or play background music.

They are ideal solutions to deploy in all types of environments including schools, offices, airports, and other public spaces. For additional functionality, an IP video camera can be connected to SP4 Ethernet interface and the resulting high definition images are transmitted to monitors located in assigned rooms.

Aside from announcements, remote access to the web interface provides remote control and configuration of your SP4 if the unit is located in other rooms or floors. Additionally there are 4 freely programmable pins that can be used for controlling the peripheral devices around SP4.

### 2. Delivery Contents

- Base Unit
- Pre-assembled Brackets for Wall-mounting
- Pre-assembled phoenix connectors
- Power Supply

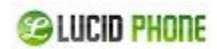

### **3. Safety Precautions**

**Note:** To avoid any device damage and bodily injury caused by improper use, please observe the following rules.

- Please use only the power adapter provided by LucidPhone. Other power supplies may damage or even destroy the device, and as such will not be covered by the product warranty.
- Ensure that the supply voltage matches the specifications indicated on the rear panel of SP4.
- The device is for INDOOR use ONLY! and NOT FOR OUTDOOR USE!
- To avoid an electric accident, DO NOT open or remove the cover of SP4 when it is powered on.
- DO NOT install the device in rooms with high humidity (such as bathroom, laundry room, damp basement, kitchen). Keep the device far away from the water or other liquid!
- Before cleaning the device, shut off the power supply. DO NOT clean it with a wet cloth and NEVER use any other liquid cleaning method. The most suitable method is to use an anti-static cloth.
- DO NOT install the device in surroundings at risk of explosions (such as gas station, paint store, etc.). Also DO NOT use the device when you smell any fumes with the potential to explode.
- DO NOT use the device in thunderstorms in case of any electric shocks by lightning.

•

COLUCID PHONE

## **4. Device Installation**

### 4.1 Device Information

| Item         |                       | SP4                                                   |
|--------------|-----------------------|-------------------------------------------------------|
| Telephony Pr | otocol                | SIP 2.0(RFC-3261)                                     |
| CPU          |                       | MIPS+DSP                                              |
| Keypad Expar | nsion                 | Support 4×6, total of 24 keys                         |
| LCD Expansio | n                     | Support SPI mode<br>(Custom)                          |
| Voice        | Microphone            | 1 onboard connector                                   |
|              | Speaker Output        | 3.5W                                                  |
|              | Handset               | 3.5mm standard input/<br>output interface             |
|              | Speaker<br>Impedance  | 4Ω                                                    |
|              | DSP                   | Support echo<br>cancellation and noise<br>suppression |
| Voice Flood  | Supported<br>protocol | RTP                                                   |
|              | Codec                 | G.711,G.722,G.723,G.7<br>26,G.729, etc                |
| Other        | Input Power           | 5V/1A DC                                              |
| Interface    | PoE                   | PoE 802.3af<br>(Class 0 - 12.95W)                     |
|              | LAN                   | 2x10/100BASE-T<br>Auto-MDIX, RJ45                     |
|              | RS232                 | Optional                                              |
|              | GPO                   | 4 programmable output pins                            |
| Environment  | Operation             | 0°C to 40°C                                           |
|              | Temperature           |                                                       |
|              | Storage               | -40°C to 70°C                                         |
|              |                       | 10% to 05% No Dow                                     |
|              | παιπαίτγ              | TO% 10 32%,NO DGM                                     |

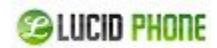

### 4.2 Physical Connection

- SP4 supports PoE. If the switch server supports PoE, please plug the Ethernet cable to the RJ45 interface "LAN 1 POE" of SP4. The two Ethernet interfaces of SP4 support bridge mode only; LAN2 is used to connect other devices for network expanding. If your IP PBX server doesn't support PoE, please use the 5V/1A power supply provided by LucidPhone to power for SP4.
- The interface of "SPK+" and "SPK-" on SP4 are used to connect the loudspeaker. If you are using headset, please plug the microphone of headset to "Audio in" of SP4 and plug the speaker of headset to "Audio out".

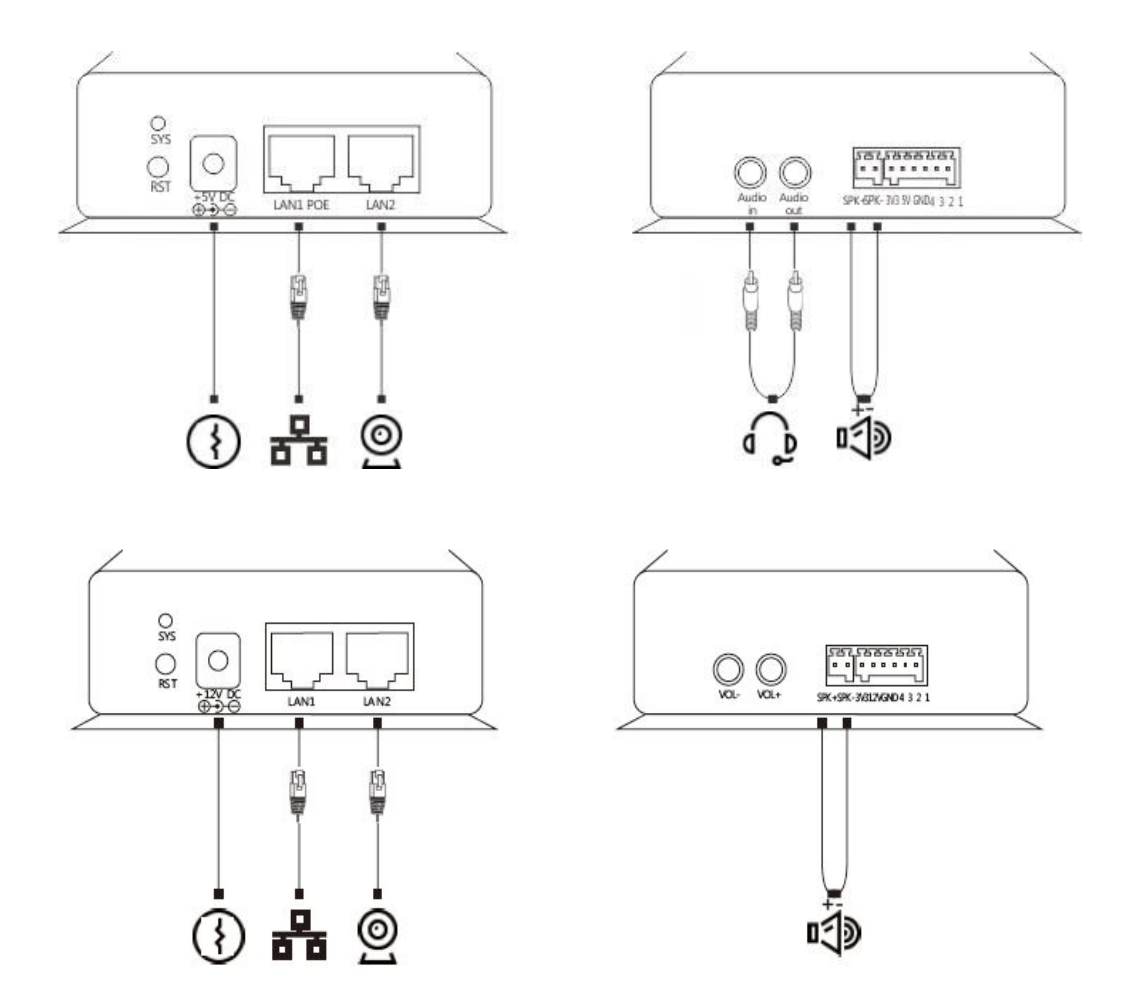

iSpeaker C20 Connection Diagram:

roup All rights reserved. V1.0

COLUCID PHONE

## **5.**Configuration

#### 5.1 Web Login

**Step1.** Plug the Ethernet cable to LAN 1 or LAN 2 of SP4. **Notice:** To avoid network loops, the LAN 1 and LAN 2 cannot be connected to the same switch.

**Step2.** Open web browser and input <u>http://192.168.119.110/</u>, which is default IP address of SP4. **Notice:** Please use the IE browser(Ver8.0 or higher), Firefox or Chrome.

Step3. Input default username (admin) and password(admin).

| server reports                | 2.168.119.110 is asking for your user name and pa<br>that it is from                    | assword. Th |
|-------------------------------|-----------------------------------------------------------------------------------------|-------------|
| Warning: You<br>authenticatio | r user name and password will be sent using bas<br>n on a connection that isn't secure. | ic          |
|                               |                                                                                         |             |
|                               | User name                                                                               |             |
|                               | Password                                                                                |             |
|                               | Remember my credentials                                                                 |             |
|                               |                                                                                         |             |
|                               |                                                                                         |             |

Default URL Address: http://192.168.119.110/ Default Username : admin Default Password : admin

Step4. Go to the home page after successful authentication.

(If you visit <u>http://192.168.119.110</u> again without closing the active browser, authentication is not needed because the browser already recorded login information.)

| Device Information  | Device Information              |
|---------------------|---------------------------------|
| Network Information | MAC.Address: 68:69:2E:0A:00:01  |
| SIP Configuration   | IP Address: 192.168.1.65        |
| Volume              | Firmware Version: 1.0.7         |
| volume              | Model: iSpeaker C20             |
| Pin Function        | SIP Extension: 8001             |
| Administration      | SIP Register Status: Registered |
|                     |                                 |
|                     |                                 |
|                     |                                 |
|                     |                                 |
|                     |                                 |

7 Copyright ©MKN Group All rights reserved. V1.0

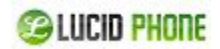

#### 5.2 Network Configuration

**Step1.**Click [Network Configuration] to show the following display. Set static IP address for SP4 or dynamic IP address by enabling DHCP. When DHCP enabled, it will get the dynamic IP address and "Static IP" cannot be modified; After configuration, click [Submit] button.

| DHCP Enable     |                 |
|-----------------|-----------------|
| Static IP       | 192.168.119.110 |
| Default Gateway | 192.168.119.253 |
| Subnet Mask     | 255.255.255.0   |
| DNS Server      | 61.139.2.69     |

**Step2.** After configuration, click [Submit] to display the following window; you have to choose [Continue] to make additional changes, or [Apply Now] to apply changes to device.

Click 'Continue' to make additional changes.

Click 'Apply Now' to apply changes to iSpeaker.

Continue

Apply Now

### **5. SIP Registration**

#### 6.1 SIP Basic Configuration

Click [SIP Configuration] to go to [SIP Basic Configuration], including Server Address, SIP Extension, Autoanswer, Audio Output Mode(Defaulted Speaker), etc.. After configuration, please click "Submit".

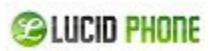

| SIP Basic        | Advanced | Codecs          |                 |
|------------------|----------|-----------------|-----------------|
| IP Basic Configu | ration   |                 |                 |
|                  | Ser      | ver Address     | 192.168.119.251 |
|                  | Prox     | xy Address      | 192.168.119.251 |
|                  | SIP      | Extension       | 885             |
|                  | Pas      | sword           | •••••           |
|                  | Auto     | oanswer(sec.)   | 1               |
|                  | Aud      | lio Output Mode | Speaker -       |

Submit

#### **SIP Basic Configuration**

| Sir Busic configuration |                                                                          |
|-------------------------|--------------------------------------------------------------------------|
| ltem                    | Explanation                                                              |
| Server Address          | IP Address of IP PBX                                                     |
| Proxy Address           | Proxy address of SIP proxy. Normally the proxy server and IP PBX is      |
|                         | the same one, so the IP address is same.                                 |
| SIP Extension           | Registered SIP extension number provided by IP PBX                       |
| Password                | Password of registered extension provided by IP PBX                      |
| Autoanswer              | The time of Auto answer (by second). Default is 1; if set as 0, there is |
|                         | no auto answer.                                                          |
| Audio Output Mode       | Output mode of audio (Speaker or Handset). Default is Speaker.           |
|                         |                                                                          |

#### 6.2 SIP Advanced Configuration

Click [Advanced] to go to SIP Advanced Configuration. You can change the configuration based on your requirement, such as Local SIP Port(Default is 5060) and RTP/RTCP DSCP (Default is 8000/8001). After modification, please click "Submit".

| SIP Basic         | Advanced   | Codecs              |          |
|-------------------|------------|---------------------|----------|
| SIP Advanced Cont | figuration |                     |          |
|                   | Loc        | al SIP Port         | 5060     |
|                   | T1 7       | imer (msec)         | 500      |
|                   | RTP        | Base Port           | 8000     |
|                   | RTC        | P Base Port         | 8001     |
|                   | Ech        | o Canceller         | V        |
|                   | Noi        | se Suppression      | <b>V</b> |
|                   | Ada        | ptive Jitter Buffer |          |
|                   | SIP        | DSCP (Hex)          | B8       |
|                   | RTP        | /SRTP DSCP (Hex)    | 68       |

Submit

| ltem           | Explanation                                                   |
|----------------|---------------------------------------------------------------|
| Local SIP Port | Local SIP Port. Default is 5060.                              |
| T1 Timer       | Timer for sending SIP message (by second). Default is 500 ms. |
| RTP Base Port  | RTP base port of voice data. Default is 8000.                 |

SIP Advanced Configuration

Copyright ©MKN Group All rights reserved. V1.0

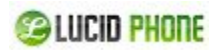

| RTCP Base Port         | RTCP base port for voice data. Default is 8001                                            |
|------------------------|-------------------------------------------------------------------------------------------|
| Echo Canceller         | Set echo cancellation. Default is enabled.                                                |
| Noise Suppression      | Set noise suppression. Default is enabled.                                                |
| Adaptive Jitter Buffer | Set adaptive jitter buffer when receive/send SIP voice. Default is enabled.               |
| SIP DSCP (Hex)         | Set the hex value of SIP DSCP. Default is B8.<br>DSCP(Differentiated Services Code Point) |
| RTP DSCP(Hex)          | Set hex value of RTP DSC. Default is 68.                                                  |

### 6.3 SIP Voice Codec

Click 【Codecs】 to configure the priority order of SIP codecs. After configuration, click 【Submit 】.

| SIP Basic        | Advanced | Cod      | lecs           |   |  |
|------------------|----------|----------|----------------|---|--|
| odecs Configurat | tion     |          |                |   |  |
|                  |          | Priority | Codec          |   |  |
|                  |          | 1.       | PCM µ-Law      | - |  |
|                  |          | 2.       | PCM A-Law      | • |  |
|                  |          | з.       | G.722          | - |  |
|                  |          | 4.       | G.722.1 24Kb/s | • |  |
|                  |          | 5.       | G.722.1 32Kb/s | • |  |
|                  |          | 6.       | G.722.2        | • |  |
|                  |          | 7.       | G.723 6.3Kb/s  | - |  |
|                  |          | 8.       | G.726 16Kb/s   | • |  |
|                  |          | 9.       | G.726 24Kb/s   | • |  |
|                  |          | 10.      | G.726 32Kb/s   | - |  |
|                  |          | 11.      | G.726 40Kb/s   | • |  |
|                  |          | 12.      | G.729          | • |  |
|                  |          | 13.      | iLBC 20ms      |   |  |
|                  |          | 14.      | iLBC 30ms      | • |  |

### 6.4 SIP Auto Provision (Hidden by default)

SIP Auto Provision is very useful function for company to deploy the telephony terminals such as IP Phone and sip speaker quickly.

**Step1**. Open the IP PBX GUI, click 【Phone Provisioning】 to make settings of phone provisioning. **Notice:** please make sure that your IP PBX support auto provision of SP4; if not, please download the patch and update your PBX.

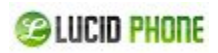

Phone Provisioning

|      |              | Phones Settings |          | PnP Se    | ttings |      |        |
|------|--------------|-----------------|----------|-----------|--------|------|--------|
| List | of Phones    |                 |          | New Phone |        |      |        |
|      | MAC          | Manufacturer    | Туре     | Extension | Enable | Op   | tions  |
| 1    | 68692e111111 | Zycoo           | iSpeaker | 803       | yes    | Edit | Delete |

**Step2.** Click [PnP Settings] to configure, input URL, use the default multicasting address: 224.0.1.75 and default port 5060.

Plug and Play(PnP) Settings

| Phones Settings             | PnP Settings          |
|-----------------------------|-----------------------|
| Plug and Play(PnP) Settings |                       |
| Enable:                     |                       |
| Interface:                  | WAN -                 |
| Custom URL:                 | http://192.168.2.66:9 |
| Multicasting Address:       | 224.0.1.75            |
| Port:                       | 5060                  |
| Save                        | Cancel                |

If custom URL is required, the IP PBX server IP address will be displayed here automatically once tick this option (E.g. : <u>http://192.168.2.66:9999/phones</u>).

| Step3. Click | [Phone Settings] | $\rightarrow$ | [New Phone] | to configure the SP4 information. |
|--------------|------------------|---------------|-------------|-----------------------------------|
|--------------|------------------|---------------|-------------|-----------------------------------|

|          |               | Nev   | v Phone     |       |            | Х |
|----------|---------------|-------|-------------|-------|------------|---|
| General  |               |       |             |       |            |   |
|          | Enable:       | V     |             |       |            |   |
| N        | lanufacturer: | Zycoo | <b>•</b>    | Type: | iSpeaker 🗸 |   |
|          | MAC:          | 68692 | e098823     |       |            |   |
| Advanced |               |       | 20          |       |            |   |
|          | Extens        | ion:  | 808 🗸       |       |            |   |
|          | Name:         |       | 808         |       |            |   |
|          | IP Add        | ress: | 192.168.2.2 | 4     |            |   |
|          | Subnet        | Mask: | 255.255.255 | .0    |            |   |
|          | Gatew         | ay:   | 192.168.2.1 |       |            |   |

11

Copyright ©MKN Group All rights reserved. V1.0

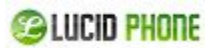

| Enable       | Enable to make the phone provisioning effective |
|--------------|-------------------------------------------------|
| Manufacturer | Select the factory of SP4:                      |
| Туре         | Select device type: SP4                         |
| MAC          | MAC of SP4 device                               |
| Extension    | Select extension number of SP4                  |
| Speaker Name | Define the name for this SP4.                   |
| Speaker IP   | Define the fixed IP of SP4                      |
| Subnet Mask  | Define the subnet mask of SP4                   |
| Gateway      | Define the default gateway of SP4               |

#### **Step4.** Click $[Save] \rightarrow [Active Changes]$ to make the settings effective.

|      |                  | Con             | figuration      | Saved!         |             |                       |         |                    |
|------|------------------|-----------------|-----------------|----------------|-------------|-----------------------|---------|--------------------|
| S    | ettings changed! | Please Click on | Activate (      | Changes to r   | nake modifi | cations               | effect! | Activate Changes   |
| Phon | e Provisioning   |                 |                 |                |             |                       |         | Move the mouse ove |
|      |                  | Phones Set      | tings           | PnP Se         | ttings      |                       |         | to see tooltips    |
| List | of Phones        |                 |                 | New Phone      |             |                       |         |                    |
|      | MAC              | Manufacturer    | Туре            | Extension      | Enable      | Op                    | tions   |                    |
|      | 60602-111111     | 7000            | iSpeaker        | 803            | ves         | Edit                  | Delete  |                    |
| 1    | 080926111111     | 2,000           | Contraction and | a support over |             | and the second second |         |                    |

**Step5**. Reboot SP4, and visit the device with the previous defined IP in Phone Provisioning, e.g.: <u>http://192.168.2.24</u>, input default username and password "admin/admin", then you will see the device information which shows the SP4 is registered.

| Network Information   MAC Address: 68:69:2E:09:88:23     SIP Configuration   IP address: 192.168.2.24     Volume   Model: iSpeaker C20     Pin Function   SIP Extension: 808     Administration   SIP Register Status: Registered | Device Information  | Device Information              |
|----------------------------------------------------------------------------------------------------|---------------------|---------------------------------|
| SIP Configuration   IP address: 192.168.2.24     Volume   Firmware Version: 1.0.0     Model: ISpeaker C20   Model: ISpeaker C20     Pin Function   SIP Extension: 808     Administration   SIP Register Status: Registered        | Network Information | MAC Address: 68:69:2E:09:88:23  |
| Firmware Version: 1.0.0   Volume Model: ISpeaker C20   Pin Function SIP Extension: 808   Administration SIP Register Status: Registered                                                                                           | SIP Configuration   | IP address: 192.168.2.24        |
| Volume Model: iSpeaker C20   Pin Function SIP Extension: 808   Administration SIP Register Status: Registered                                                                                                    |                     | Firmware Version: 1.0.0         |
| Pin Function SIP Extension: 808<br>SIP Register Status: Registered                                                                                                    | Volume              | Model: iSpeaker C20             |
| Administration SIP Register Status: Registered                                                                                                    | Din Eurotion        | SIP Extension: 808              |
| Administration                                                                                                    | PITFUICION          | SIP Register Status: Registered |
|                                                                                                    | Administration      |                                 |
|                                                                                                    |                     |                                 |
|                                                                                                    |                     |                                 |
|                                                                                                    |                     |                                 |
|                                                                                                    |                     |                                 |

## 6. Volume Settings

Output volume is for speaker and "Audio out"; Input Volume is for "Audio in". Click 【Volume】 to set the output volume and input volume.

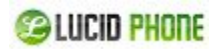

After configuration, please click [Submit].

| Output Volume | 7 | (1-9) |  |
|---------------|---|-------|--|
| Input Volume  | 2 | (1-9) |  |

## 7. PIN Settings

#### 8.1 **Pin Configuration**

Pin is used to connect some related terminals, such as alarm, door-lock. Pin Function is used to define the function of pins.

Click [Pin Function] to go to Pin Name Configuration and define the name from Pin 1 to Pin 4. Notice: Space is not allowed in Pin Name; please use "\_" to replace space. After configuration, please click [Submit].

| Pin Name          | Pin Active |
|-------------------|------------|
| Pin Name Configur | ation      |
|                   | Pin        |
|                   | Pin        |
|                   | Pir        |
|                   | Pin        |

#### 8.2 **Pin Active**

Once enabled "Pin Active", the corresponding Pin will output high voltage; otherwise, the corresponding Pin will output low voltage.

Click [Pin Active] to apply the function of Pin1 to Pin 4.

| Pin Name        | Pin Active |              |   |  |
|-----------------|------------|--------------|---|--|
| Pin Function Ad | tive       |              |   |  |
|                 |            | Pin 1 Active | • |  |
|                 |            | Pin 2 Active |   |  |
|                 |            | Pin 3 Active |   |  |
|                 |            | Pin 4 Active |   |  |

Apply Now

**COLUCID PHONE** 

### 8. System Management

#### 9.1 Time Setting

Click [Administration]  $\rightarrow$  [Time Setting] to configure the time. If NTP is enabled, the system will configure the system time by NTP mode (NTP is enabled by default). If NTP is not enabled, time should be set manually in "Manual Time Setting".

"Daylight Saving Time" is available to choose (Not enabled by default). Also you can choose the time zone, default is "(UTC+08:00)Beijing".

| Time Setting | Change Password                          | Firmware Upgrade                   | Factory Default | Reboot |
|--------------|------------------------------------------|------------------------------------|-----------------|--------|
| Time Setting |                                          |                                    |                 |        |
|              | NTP Enable                               |                                    |                 |        |
|              | NTP Setting:                             |                                    |                 |        |
|              | NTP Sever 1 ubunti<br>NTP Sever 2 ubunti | u.pool.ntp.org2<br>u.pool.ntp.org2 |                 |        |
|              | Manual Time Setting                      | g:                                 |                 |        |
|              | Year 2012 Month 1<br>Hour13 Minute1      | 1 Date <u>12</u><br>4 Second15     |                 |        |
|              | Other Setting:                           |                                    |                 |        |
|              | Daylight Saving Tim                      | e 🗹                                |                 |        |
|              | Time Zone                                | (UTC-08:00) Pacific <sup>-</sup>   | •               |        |

#### 9.2 Change Login Password of Web

Click [Administration]  $\rightarrow$  [Change Password], input new password and confirm, then submit to make it effective.

| Time Setting    | Change Password      | Firmware Upgrade  | Factory Default | Reboot |
|-----------------|----------------------|-------------------|-----------------|--------|
| Change Password |                      |                   |                 |        |
|                 | New Pas<br>Confirm I | sword<br>Password |                 |        |
|                 |                      | Submit            |                 |        |

#### 9.3 Firmware Upgrade

Click [Administration]  $\rightarrow$  [Firmware Upgrade] to upgrade the firmware. Download the firmware from LucidPhone official website; to make sure successful upgrade please modify the

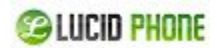

firmware name as"SP4\_".

**Notice:** Please DO NOT power off or reboot the device in upgrade; the system will reboot automatically after firmware upgrade succeeded.

| Time Setting     | Change Password | Firmware Upgrade                    | Factory Default        | Reboot  |
|------------------|-----------------|-------------------------------------|------------------------|---------|
| Firmware Upgrade | 1               |                                     |                        |         |
|                  | New Fi          | mware:                              | Browse                 |         |
|                  | This pa         | Upgrade<br>ge allows you to upgrade | the firmware.          |         |
|                  | It may          | take about 10 minutes to            | complete firmware up   | grade.  |
|                  | Please          | do not turn off the powe            | r during the upgrade p | rocess! |

### 9.4 Restore to Factory Default

Click [Administration]  $\rightarrow$  [Factory Default], and click the button "Restore to Factory Default". The system will be reset after 3~5 seconds, all the settings will be cleared and reset to factory default.

| Time Setting    | Change Password        | Firmware Upgrade             | Factory Default   | Reboot |
|-----------------|------------------------|------------------------------|-------------------|--------|
| Factory Default |                        |                              |                   |        |
|                 | Click 'Restore To Fact | tory Default' to restore all | default settings. |        |
|                 | Warning: This will era | ase all user configurations  | 5.                |        |
|                 | Re                     | store To Factory Default     |                   |        |

### 9.5 Reboot

Click [Administration]  $\rightarrow$  [Reboot] and click the button "Reboot", the system will reboot after 3~5 seconds.

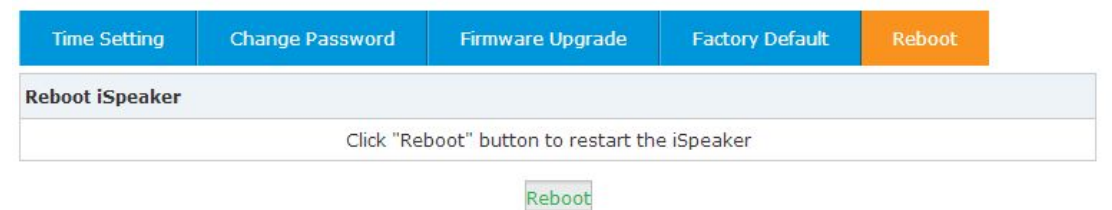